## Windows8, 8.1 の設定で.NetFramework3.5 (.net2.0 および 3.0 含む) を有効にする方法

Windows8,8.1のデスクトップ画面からコントロールパネルを開き、「Wwindowsの機能の有効化 または無効化」で設定します。

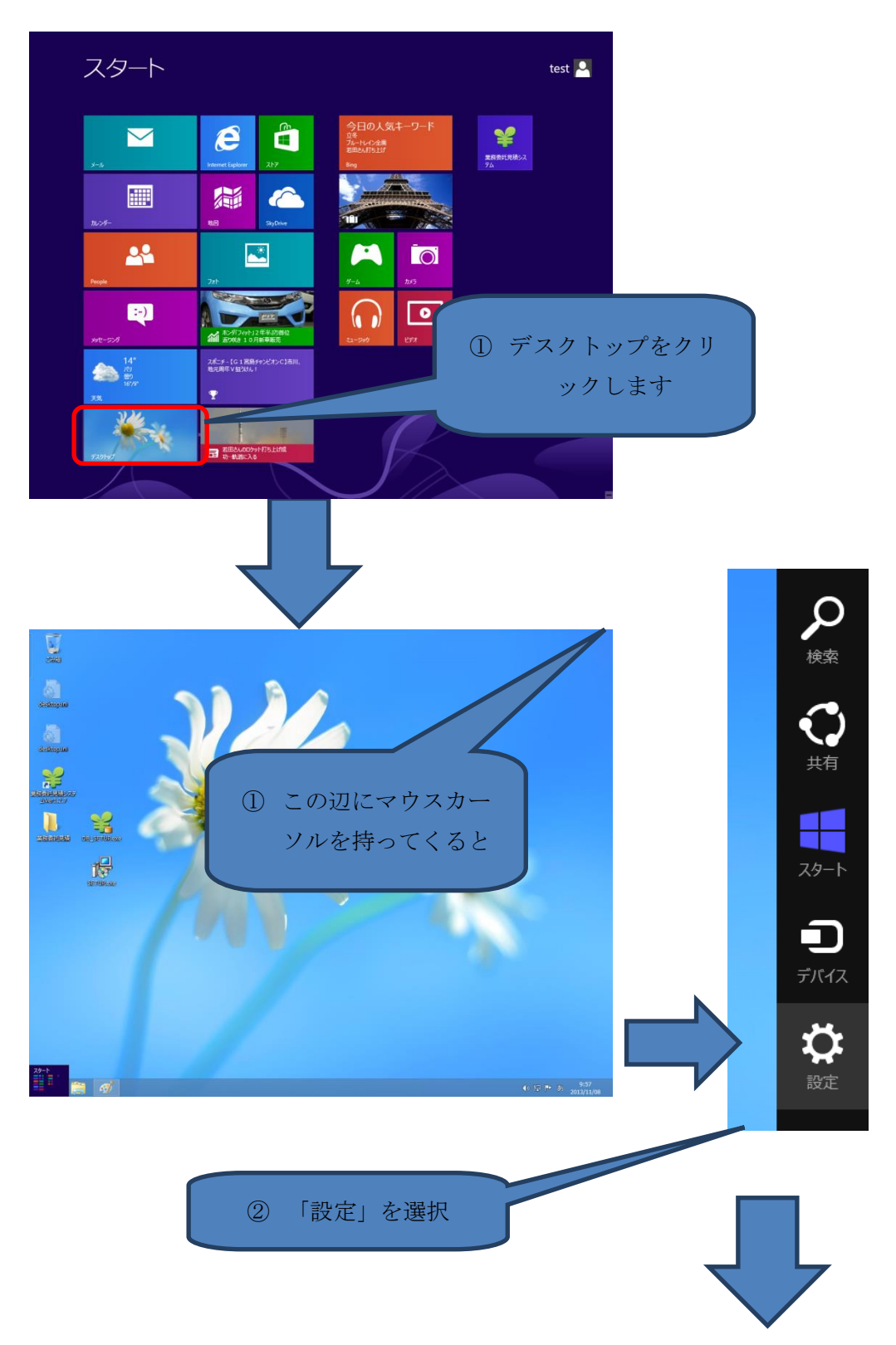

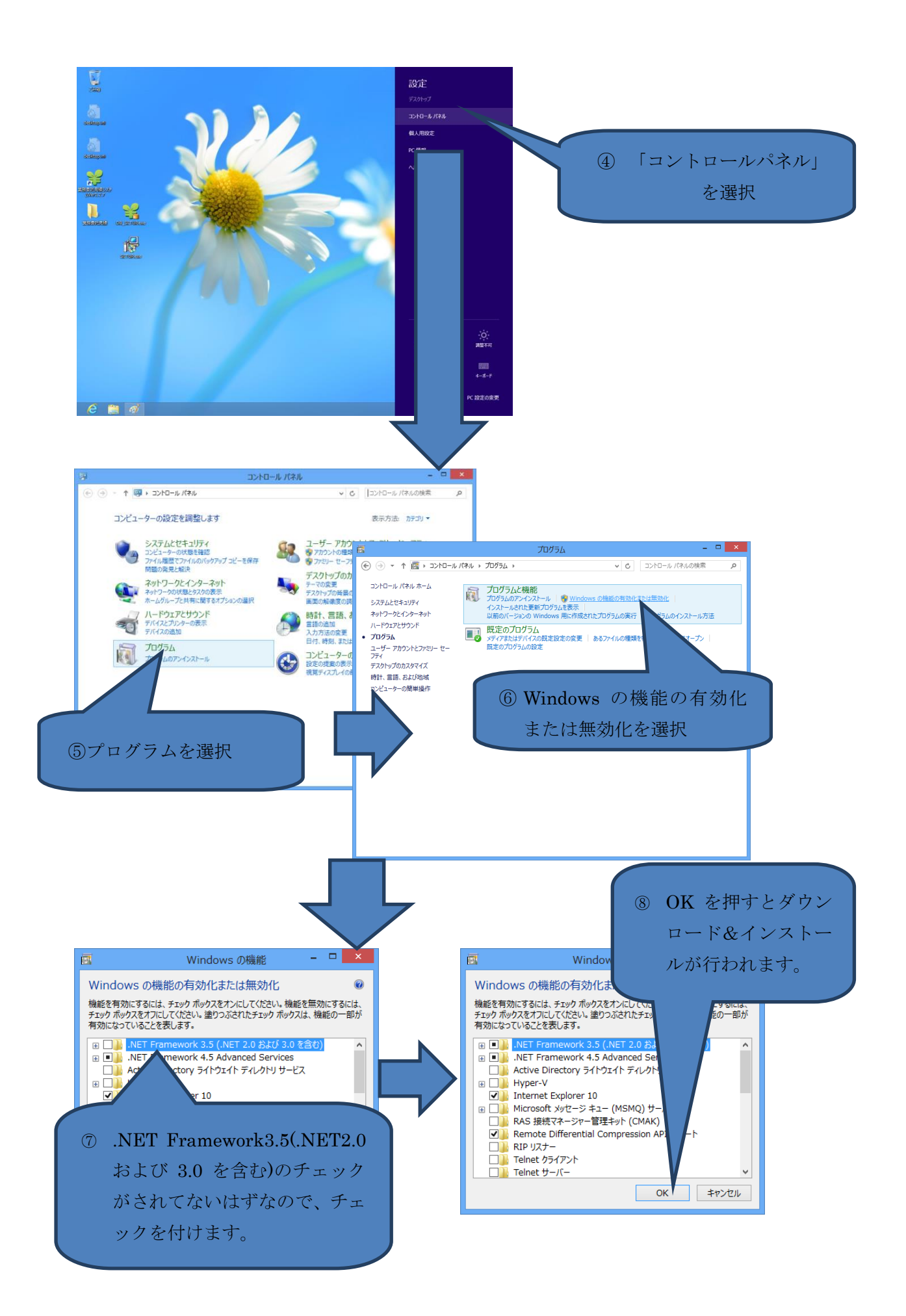